### **DANVILLE I EAST BAY I EL DORADO HILLS KELLER**WILLIAMS.

## HOW TO ZIP A FILE TO SEND IN AN EMAIL

AN EASY QUICK TUTORIAL

To reduce the size of a file for emailing, you need to "compress" the file, or create a "zip" file. The receiver will need to be able to "unzip" the file.

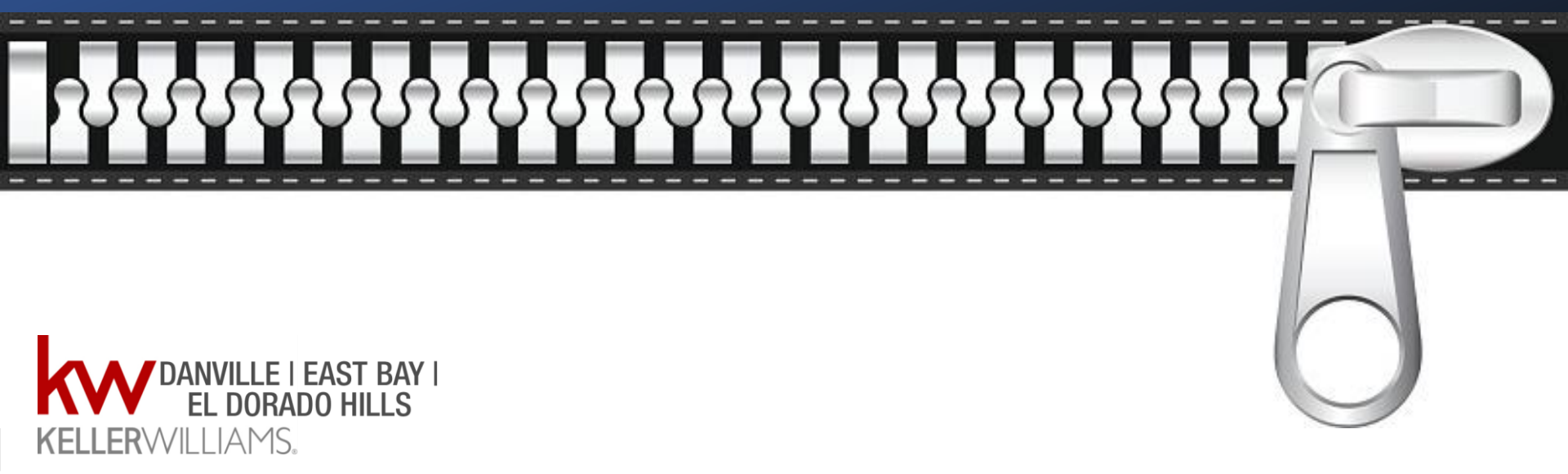

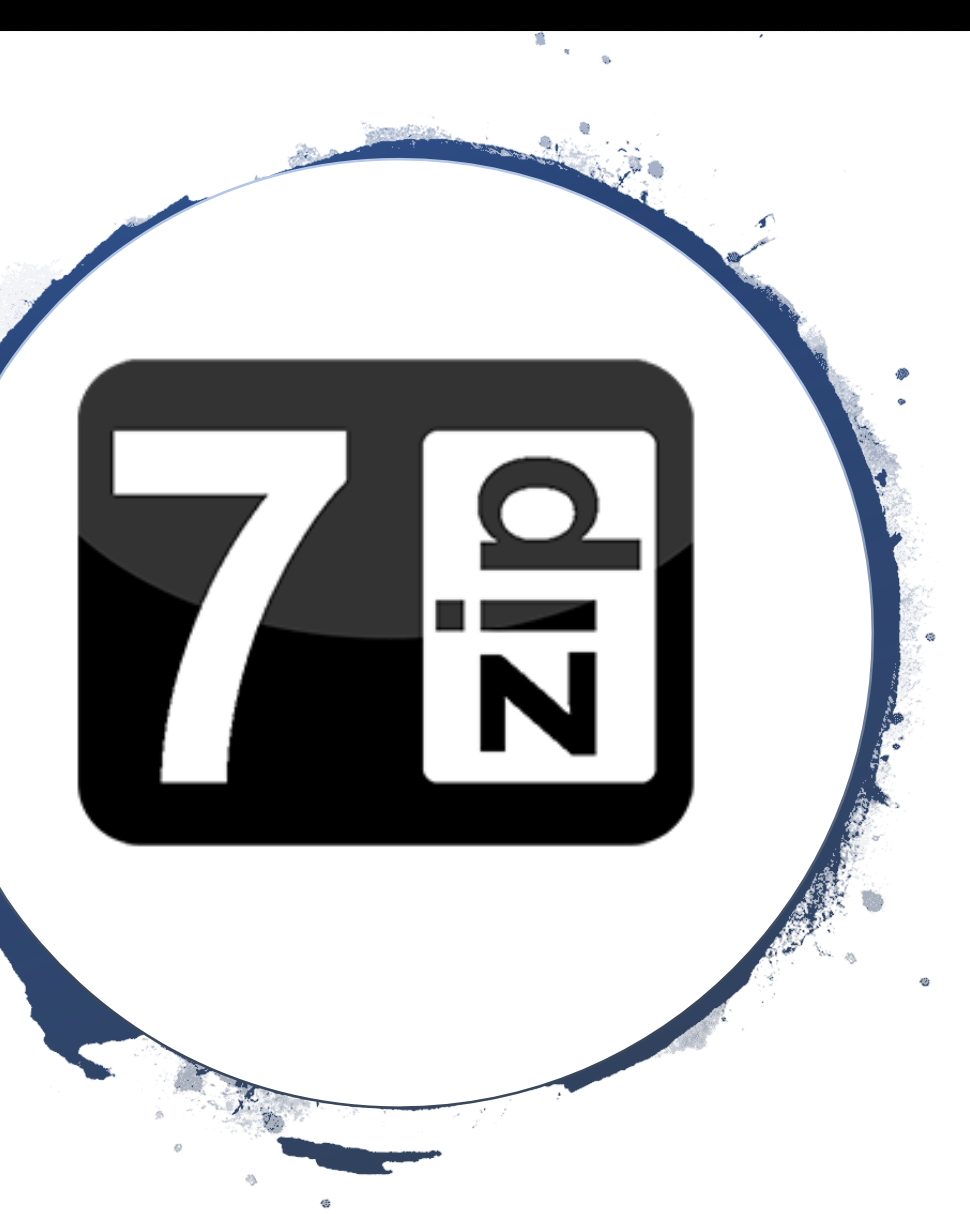

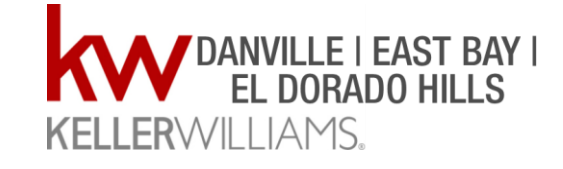

To Zip a file, you need a program that can do that. The best "free" program is called 7-Zip. You can download the program here:

https://www.7-zip.org/

## Download the program for 32 or 64 Bit operating systems.

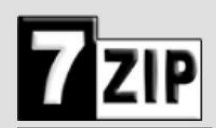

Home 7z Format LZMA SDK Download FAQ Support Links

English Chinese Trad.

German

Chinese Simpl. Esperanto French

7-Zip

**7-Zip** is a file ar fiver with a high compression ratio.

Download 7 rip 18.05 (2018-04-30) for Windows:

| Link     | Туре | Windows    | Size |
|----------|------|------------|------|
| Download | .exe | 32-bit x86 | 1 MB |
| Download | .exe | 64-bit x64 | 1 MB |

#### License

7-Zip is free software with open source. The most of the code is under the GNU LGPL license. Some parts of the code are under the BSD 3-clause License. Also there is unRAR license restriction for some parts of the code. Read 7-Zip License information.

You can use 7-Zip on any computer, including a computer in a commercial organization. You don't need to register or pay for 7-Zip.

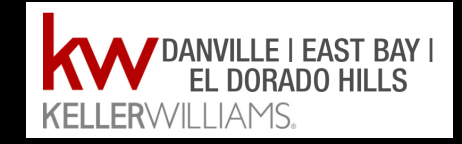

## If you don't know which one, here's how you know... Open your Control Panel and Select "System"

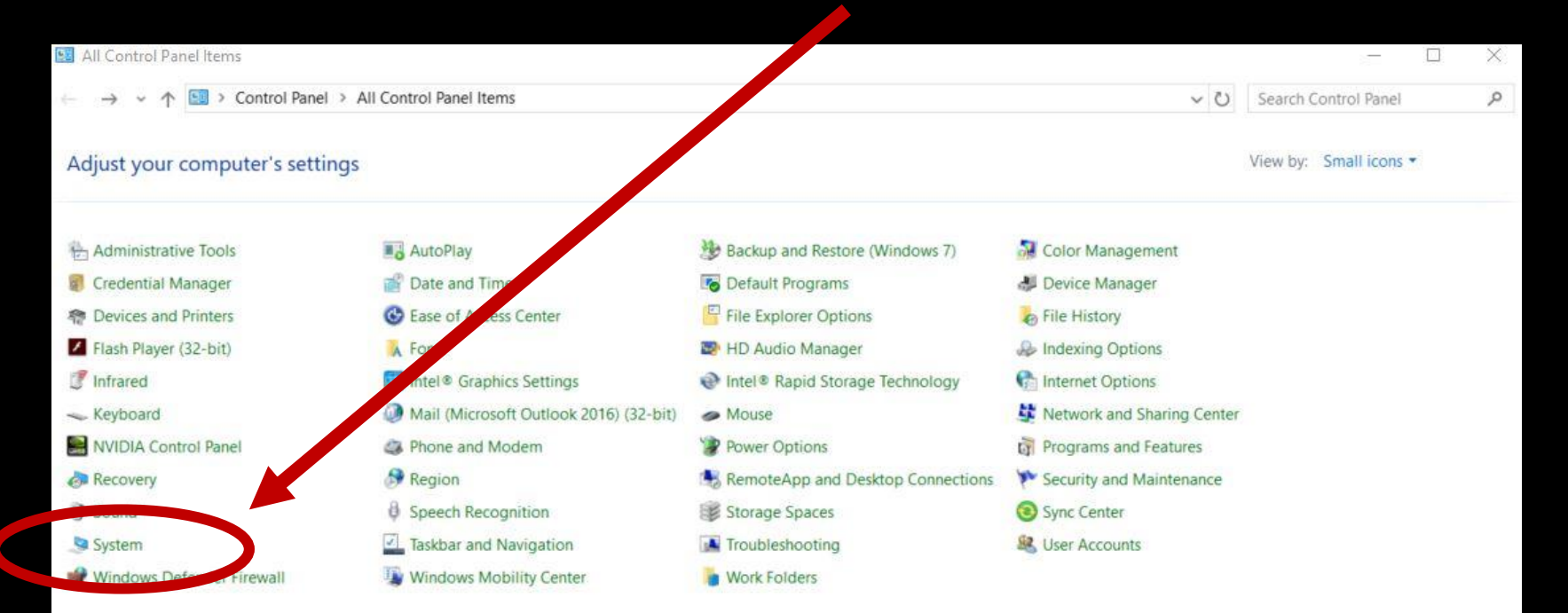

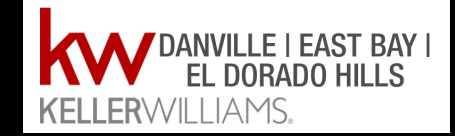

# The system page will open and you will see which operating system you have here:

| 🤰 System                                                                                         |                                                                                                    |                                                                                                    |     | - 0                  | i ×   |
|--------------------------------------------------------------------------------------------------|----------------------------------------------------------------------------------------------------|----------------------------------------------------------------------------------------------------|-----|----------------------|-------|
| ← → → ↑ 🎐 > Control I                                                                            | Panel > All Control Panel Items                                                                            | System                                                                                                    | ~ U | Search Control Panel | م     |
| Control Panel Home                                                                               | View basic informatic                                                                                      | n bout your computer                                                                                                    |     |                      | 0     |
| <ul> <li>Remote settings</li> <li>System protection</li> <li>Advanced system settings</li> </ul> | Windows edition<br>Windows 10 Home<br>© 2018 Microsoft Corpo                                               | ration III rights reserved.                                                                                                    | Wi  | ndows1               | 0     |
|                                                                                                  | System<br>Manufacturer:<br>Model:<br>Processor:<br>Installed memory (RAM<br>System type:<br>Pen and Touch: | Acer<br>Aspire 5-575G Signature Edition<br>Intel(R) core(TM) i5-7200U CPU @ 2.50GHz 2.70 GHz<br>Ace ob (7.84 GB usable)<br>64-bit Operating System, x64-based processor<br>No remonent of the composition of approximate |     | æ                    | 2     |
|                                                                                                  | Acer support<br>Website:<br>Computer name, domain, ar<br>Computer name:<br>Full computer name:             | Online support<br>ad workgroup settings<br>LAPTOP-5DE5KR6R<br>LAPTOP-5DE5KR6R                                                                                                    |     | Change sett          | tings |

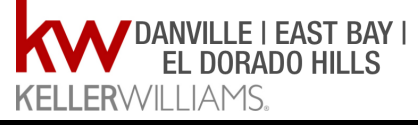

## Download whichever one you need. Select Run and then Install.

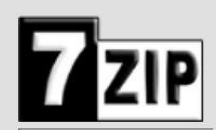

Home 7z Format LZMA SDK Download FAQ Support Links

English Chinese Simpl. Chinese Trad. Esperanto French German 7-Zip

7-Zip is a file archiver with a high compression ratio.

Download 7-Zip 18.05 (2018-04-30) for Windows:

| Link     | ype  | Windows    | Size |
|----------|------|------------|------|
| Download | .exe | 32-bit x86 | 1 MB |
| Download | .exe | 64-bit x64 | 1 MB |

### License

**7-Zip** is **free software** with **open source**. The most of the code is under the **GNU LGPL** license. Some parts of the code are under the BSD 3-clause License. Also there is unRAR license restriction for some parts of the code. Read <u>7-Zip License</u> information.

You can use 7-Zip on any computer, including a computer in a commercial organization. You don't need to register or pay for 7-Zip.

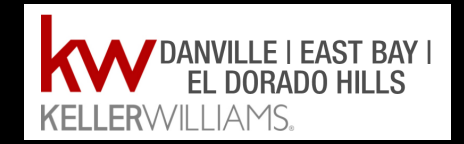

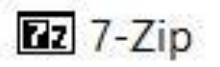

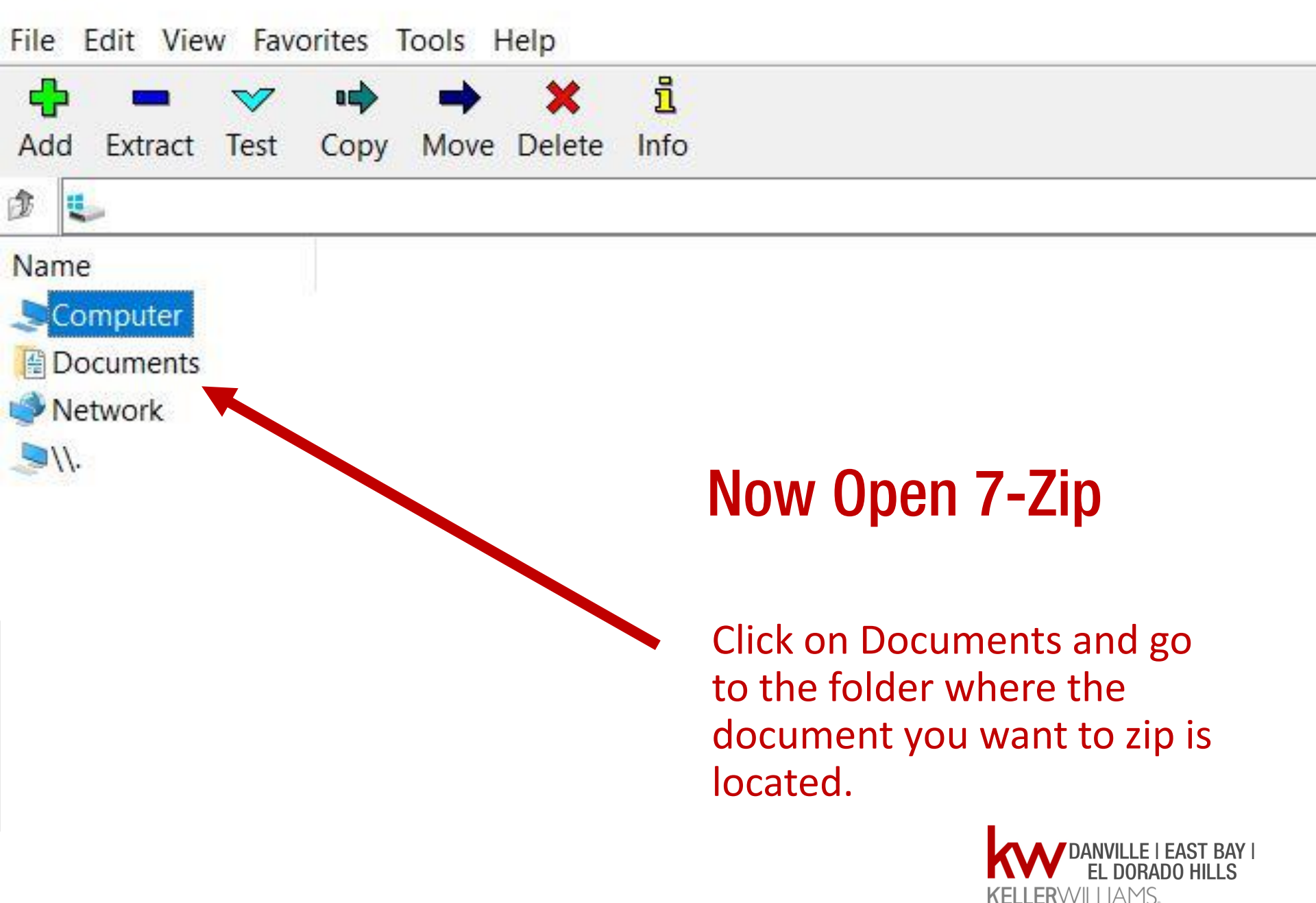

## Highlight your file and click Add

C:\Users\Patsy Mecca\Documents\KW Website Review\The KW Difference ebook\Ebooks\Danville\

File Edit View Favorites Tools Help

| Add Extract Test Copy Move Delete ■          | <mark>ា</mark><br>Info |                |                |               |
|----------------------------------------------|------------------------|----------------|----------------|---------------|
| C:\Users\Patsy Mecca\Documents\KW W          | /ebsite Review\        | The KW Differe | ence ebook\Ebo | oks\Danville\ |
| Name                                         | Size                   | Modified       | Created        | Comment       |
| ALC Members top row.PNG                      | 335 650                | 2018-06-12     | 2018-06-12     |               |
| ALC Members.PNG                              | 623 618                | 2018-06-12     | 2018-06-12     |               |
| belief system.PNG                            | 477 309                | 2018-06-12     | 2018-06-12     |               |
| Danville KW Technology 10.15.18.pub          | 2 104 832              | 2018-10-15     | 2018-10-15     |               |
| 🍰 Danville KW Technology eBook.pdf           | 2 403 975              | 2018-10-16     | 2018-10-16     |               |
| Danville KW Technology eBook.pub             | 4 891 136              | 2018-10-16     | 2018-10-15     |               |
| Danville The Difference Ebook 9.18.18.pdf    | 8 077 358              | 2018-09-18     | 2018-06-12     |               |
| Danville The Difference Ebook 9.20.18.pdf    | 8 064 956              | 2018-09-20     | 2018-09-20     |               |
| Danville The Difference Ebook 9.20.18.pub    | 22 401 536             | 2018-10-01     | 2018-09-20     |               |
| Danville The Difference Ebook 10.1.18.pdf    | 8 273 107              | 2018-10-01     | 2018-10-01     |               |
| Danville The Difference Ebook 10.1.18.pub    | 22 401 536             | 2018-10-02     | 2018-10-01     |               |
| Danville The Difference Ebook 10.12.18 Mo    | 5 991 853              | 2018-10-12     | 2018-10-12     |               |
| Danville The Difference Ebook 10.12.18 Mo    | 19 321 344             | 2018-10-12     | 2018-10-12     |               |
| Danville The Difference Ebook 10.15.18 Mo    | 2 488 919              | 2018-10-15     | 2018-10-15     |               |
| Danville The Difference Ebook 11.29.18.pdf   | 8 240 500              | 2018-11-29     | 2018-11-29     |               |
| Danville The Difference Ebook 11.29.18.pub   | 22 752 256             | 2018-11-29     | 2018-11-29     |               |
| 🛃 Danville The Difference Ebook for Agents.p | 8 102 452              | 2018-06-26     | 2018-06-26     |               |
| Danville The Difference Ebook for Agents.p   | 14 480 384             | 2018-06-26     | 2018-06-26     |               |
| Danville The Difference Ebook.pdf            | 8 064 956              | 2018-09-20     | 2018-09-20     |               |
| Danville The Difference Ebook.pub            | 14 770 688             | 2018-09-20     | 2018-06-12     |               |
| Divents DNG                                  | 252 1/2                | 2010 06 12     | 2010 06 12     |               |

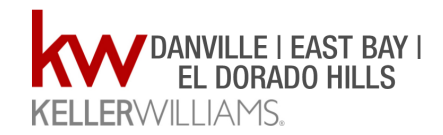

## Now select "zip" as your format

| East Bay The Difference Ebook 11.5.18 zip     Archive format:   zip   Compression level:   Normal   Compression method:   Defiate   Options   Create SFX archive   Compress shared files   Dictionary size:   32   Vord size:   32   Solid Block size:   Number of CPU threads:   4   /4   Memory usage for Compressing:   131 MB   Memory usage for Decompressing:   2 MB   Split to volumes, bytes:                                                                                                    | Archive:               | C:\Users\Patsy I  | Mecca\Documents\KW Website Review\The KW Difference ebook\Ebook |        |                   |                       |  |
|----------------------------------------------------------------------------------------------------|------------------------|-------------------|-----------------------------------------------------------------|--------|-------------------|-----------------------|--|
| Archive format zip   Compression level: Normal   Compression method: Deflate   Dictionary size: 32 ×   Dictionary size: 32 ×   Solid Block size: Image: Split to volumes, bytes:   Split to volumes, bytes: 2 MB   Parameters: Show Password   Encryption method: ZipCryption                                                                                                    |                        | East Bay The D    | ifference Ebook 11.5.18                                         | 3.zip  |                   | ~                     |  |
| Compression level: Normal   Compression method: Deflate   Dictionary size: 32 KB   Word size: 32   Solid Block size: Delete files after compression   Number of CPU threads: 4   4 /4   Memory usage for Compressing: 131 MB   Memory usage for Decompressing: 2 MB   Split to volumes, bytes: Show Password:   Parameters: ZipCrynt                                                                                                    | Archive forr           | mat               | zip                                                             | ~      | Update mode:      | Add and replace files |  |
| Compression method: Deflate   Dictionary size: 32 KB   Word size: 32   Solid Block size: Image: Create SFX archive   Solid Block size: Image: Create SFX archive   Number of CPU threads: 4   4 /4   Memory usage for Compressing: 131 MB   Memory usage for Decompressing: 2 MB   Split to volumes, bytes: Image: Show Password   Parameters: ZipCrynt                                                                                                    | Compressi              | on level:         | Normal                                                          | v      | Path mode:        | Relative pathnames    |  |
| Dictionary size: 32 KB   Word size: 32   Solid Block size: Delete files after compression   Number of CPU threads: 4   4 /4   Memory usage for Compressing: 131 MB   Memory usage for Decompressing: 2 MB   Split to volumes, bytes: Show Password:   Parameters: ZipCryption                                                                                                    | Compressi              | on method:        | Deflate                                                         | ~      | Options           |                       |  |
| Word size: 32   Solid Block size: Delete files after compression   Number of CPU threads: 4   4 /4   Memory usage for Compressing: 131 MB   Memory usage for Decompressing: 2 MB   Split to volumes, bytes: Show Password:   Parameters: ZipCrypton                                                                                                    | Dictionary s           | size:             | 32 KB                                                           | ~      | Create SFX arc    | hive<br>red files     |  |
| Solid Block size:   Number of CPU threads: 4   Memory usage for Compressing: 131 MB Memory usage for Decompressing: 2 MB Split to volumes, bytes:  Parameters:   Solid Block size:   Data Split to volume size:  Data Split to volume size:  Data Split to vol         | Word size:             |                   | 32                                                              | ~      | Delete files afte | er compression        |  |
| Number of CPU threads: 4 /4 Enter password:   Memory usage for Compressing: 131 MB Reenter password:   Memory usage for Decompressing: 2 MB   Split to volumes, bytes: Show Password   Parameters: ZipCrypt                                                                                                    | Solid Block            | size:             |                                                                 | ~      | Encryption        |                       |  |
| Memory usage for Compressing: 131 MB<br>Memory usage for Decompressing: 2 MB<br>Split to volumes. bytes:<br>Parameters:<br>Comparison of the system of the system of | Number of              | CPU threads:      | 4 ~                                                             | /4     | Enter password:   |                       |  |
| Memory usage for Decompressing: 2 MB<br>Split to volumes, bytes:<br>Parameters:<br>Parameters:<br>Memory usage for Decompressing: 2 MB<br>Split to volumes, bytes:<br>Show Password<br>Encryption method: ZipCrypt ~                                                                                                    | Memory us              | age for Compressi | ng:                                                             | 131 MB | Poontor password  | 6                     |  |
| Split to volumes, bytes: Split to volumes, bytes: Split to volumes, byt         | Memory us              | age for Decompre  | ssing:                                                          | 2 MB   | Reenter password  | k.                    |  |
| Parameters: Encryption method: ZipCryptor                                                                                                    | Split to volu          | umes, bytes:      |                                                                 |        | Show Password     | d                     |  |
| Parameters:                                                                                                    | 6                      |                   |                                                                 | ~      | Encryption method | t ZipCryp ~           |  |
|                                                                                                    | <sup>o</sup> arameters | S:                |                                                                 |        |                   |                       |  |
|                                                                                                    |                        |                   |                                                                 |        |                   |                       |  |
|                                                                                                    |                        |                   |                                                                 |        |                   |                       |  |
|                                                                                                    |                        |                   |                                                                 |        |                   |                       |  |
|                                                                                                    |                        |                   |                                                                 |        | 01/               |                       |  |

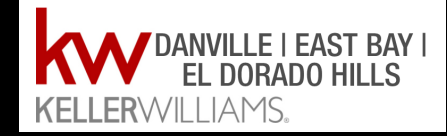

Select OK

Your new zip file will be saved in the same folder your original file was in. The original file will be unchanged, but you will see the same file name with a .zip extension.

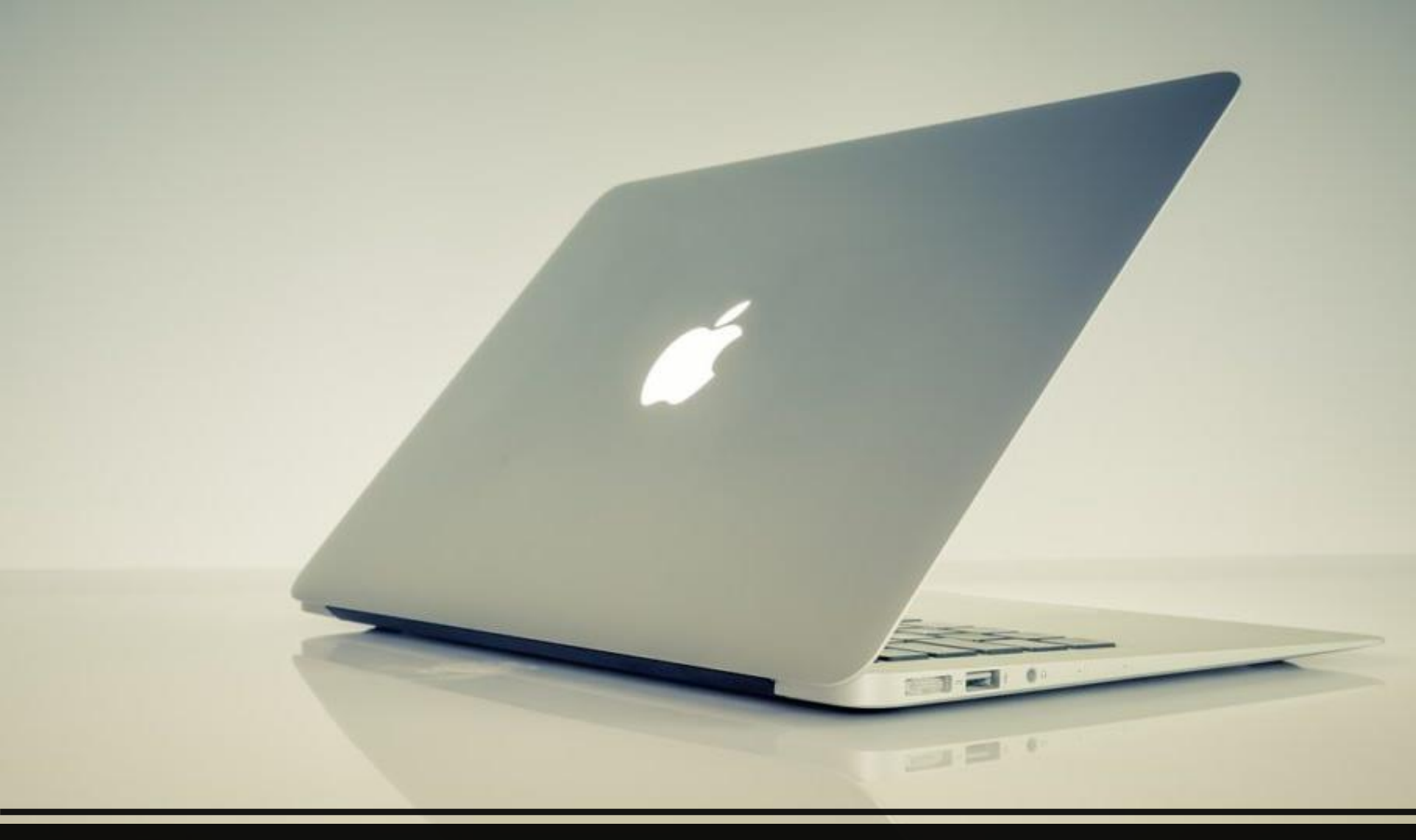

### There is a MAC version!

## You are ready to ZIP IT!

Send the .zip file as an attachment in your email.

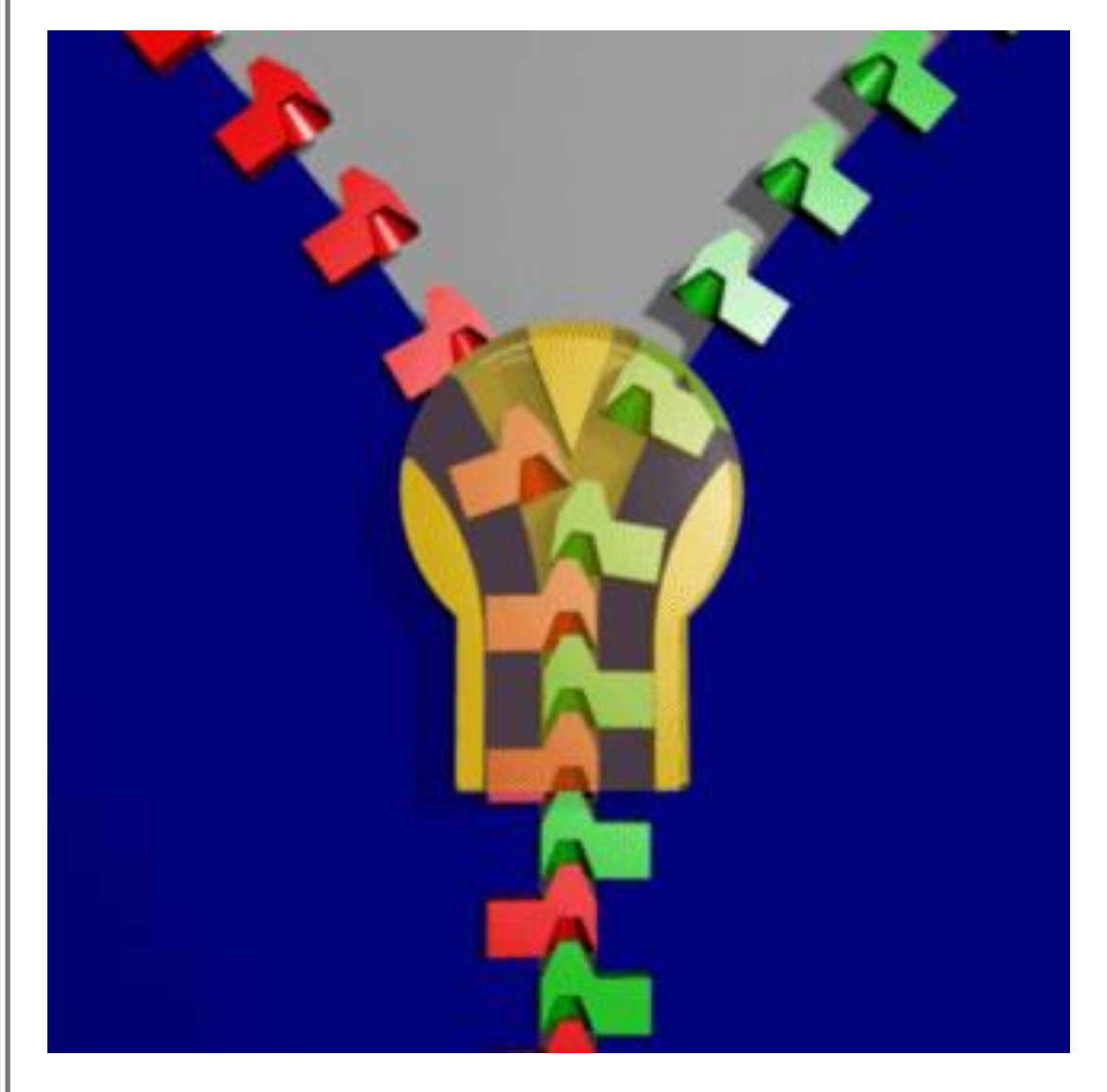

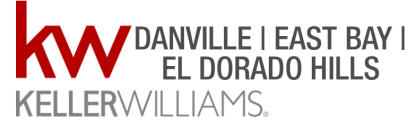